# C4000 Handheld Terminal User Manual

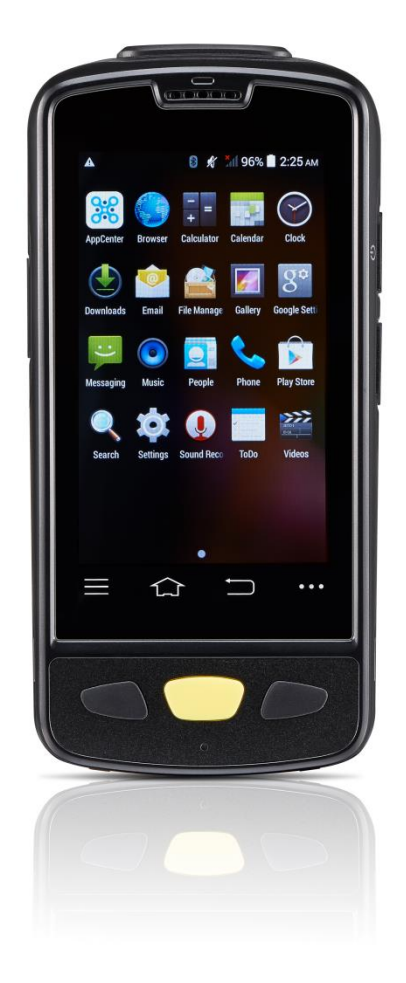

#### **CHAINWAY**<sup>®</sup>

OC 2013 by Shenzhen Chainway Information Technology Co., Limited. All rights reserved.

No part of this publication may be reproduced or used in any form, or by any electrical or mechanical means, without permission written from Shenzhen Chainway. This includes electronic or mechanical means, such as photocopying, recording, or information storage and retrieval systems. The material in this manual is subject to change without notice.

The software is provided strictly on an "as is" basis. All software, including firmware, furnished to the user is on a licensed basis. Shenzhen Chainway grants to the user a non-transferable and non-exclusive license to use each software or firmware program delivered hereunder (licensed program). Except as noted below, such license may not be assigned, sublicensed, or otherwise transferred by the user without prior written consent of Shenzhen Chainway. No right to copy a licensed program in whole or in part is granted, except as permitted under copyright law. The user shall not modify, merge, or incorporate any form or portion of a licensed program with other program material, create a derivative work from a licensed program, or use a licensed program in a network without written permission from Shenzhen Chainway.

Shenzhen Chainway reserves the right to make changes to any software or product to improve reliability, function, or design.

Shenzhen Chainway does not assume any product liability arising out of, or in connection with, the application or use of any product, circuit, or application described herein.

No license is granted, either expressly or by implication, estoppel, or otherwise under any Shenzhen Chainway intellectual property rights. An implied license only exists for equipment, circuits, and subsystems contained in Shenzhen Chainway products.

## **CHAINWAY®**

#### Shenzhen Chainway Information Technology Co., Ltd

Address: 9/F, Building 2, Phase 2, Gaoxinqi Industrial Park, Liuxian 1<sup>st</sup> Rd, District 67, Bao'an, Shenzhen, Guangdong, China

**Telephone:** +0086-755-23223300 **Fax:** +0086-755-23223310

Web Site: www.chainway.net

Email: service@chainway.cn

Web Site: www.chainway.net

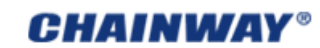

# CATALOGUE

| Chapter 1 Getting Started       | 4  |
|---------------------------------|----|
| Chapter 2 About The Device      | 6  |
| Chapter 3 Call Function         | 9  |
| Chapter 4 Barcode Reader        | 11 |
| Chapter 5 RFID Reader           | 13 |
| Chapter 6 Fingerprint Reader    | 17 |
| Chapter 7 The Other Functions   | 18 |
| Chapter 8 Device Specifications | 24 |

# **Chapter 1 Getting Started**

## 1.1 Brief Instruction

Chainway C4000 is a series of Android powered smart terminals, with data capture, data processing, wireless communication. It is with high-reliability & high-expansibility. Auto & Accurate data collection is achieved in various business fields via a complete solution of premium options, the flexible solution among options and operators is suited-up. You will find out with C4000, much easier deployment, reduced complexity, decreased maintenance, are the benefits for enterprises.

C4000 meets industrial level IP64 (IEC sealing), is sufficient to routine applications, eg, railway inspection, road parking toll, vehicle inspection, logistics express, power inspection, warehousing management, chain retail, etc. Whether the mobile operators are working indoor or outdoor, with Chainway C4000, your business is always &highly efficient on-line.

Meeting industrial standards, designed to support a various of mobile solutions. With the build-in high performance Cortex-A7 1.3GHZ quad core processor technology, the operators need only one device to enjoy a convenient and easy job, C4000 will be the ideal choice for key-fact business in mobile solutions, for simplified task flow, enhanced work efficiency, for shortened time to customer response, more satisfied customer care service.

Chainway C4000 comes with world wide band WCDMA technology. Multi channels data and voice communication guarantees the real-time communication and data efficiency, C4000 brings you the best ROI.

# 1.2 Precaution Before Using Battery

- Do not leave batteries unused for extended periods of time, either in the product or in storage. When the battery has been unused for 6 months, check the charge status and charge or dispose of the battery as appropriate.
- The typical estimated life of a Lithium-Ion battery is about two to three years or 300 to 500 charge cycles, whichever occurs first. One charge cycle is a period of use from fully charged, to fully discharged, and fully recharged again. Use a two to three year life expectancy for batteries that do not run through complete charge cycles.
- Rechargeable Lithium-Ion batteries have a limited life and will gradually lose their capacity to hold a charge. This loss of capacity (aging) is irreversible. As the battery loses capacity, the length of time it will power the product (run time) decreases.
- Lithium-Ion batteries continue to slowly discharge (self-discharge) when not in use or while in storage. Routinely check the battery's charge status. The user manual typically includes information on how to check battery status, as well as battery charging instructions.
- Observe and note the run time that a new fully-charged battery provides for powering your product. Use the new battery run time as a basis to compare run times for older batteries. The run time of your battery will vary depending on the product's configuration and the applications that you run.
- Routinely check the battery's charge status.
- Carefully monitor batteries that are approaching the end of their estimated life.

### **CHAINWAY®**

Consider replacing the battery with a new one if you note either of the following conditions:

- The battery run time drops below about 80% of the original run time.
- The battery charge time increases significantly.
- If a battery is stored or otherwise unused for an extended period, be sure to follow the storage instructions in this document. If you do not follow the instructions, and the battery has no charge remaining when you check it, consider it to be damaged. Do not attempt to recharge it or to use it. Replace it with a new battery.
- Always follow the charging instructions provided with your product. Refer to your product's user manual and/or online help for detailed information about charging its battery.
- Charge or discharge the battery to approximately 50% of capacity before storage.
- Charge the battery to approximately 50% of capacity at least once every six months.
- Remove the battery and store it separately from the product.
- Store the battery at temperatures between 5  $\,^\circ C$  and 20  $\,^\circ C$  (41  $\,^\circ F$  and 68  $\,^\circ F$ ).

# **Chapter 2 About The Device**

### 2.1 Structure

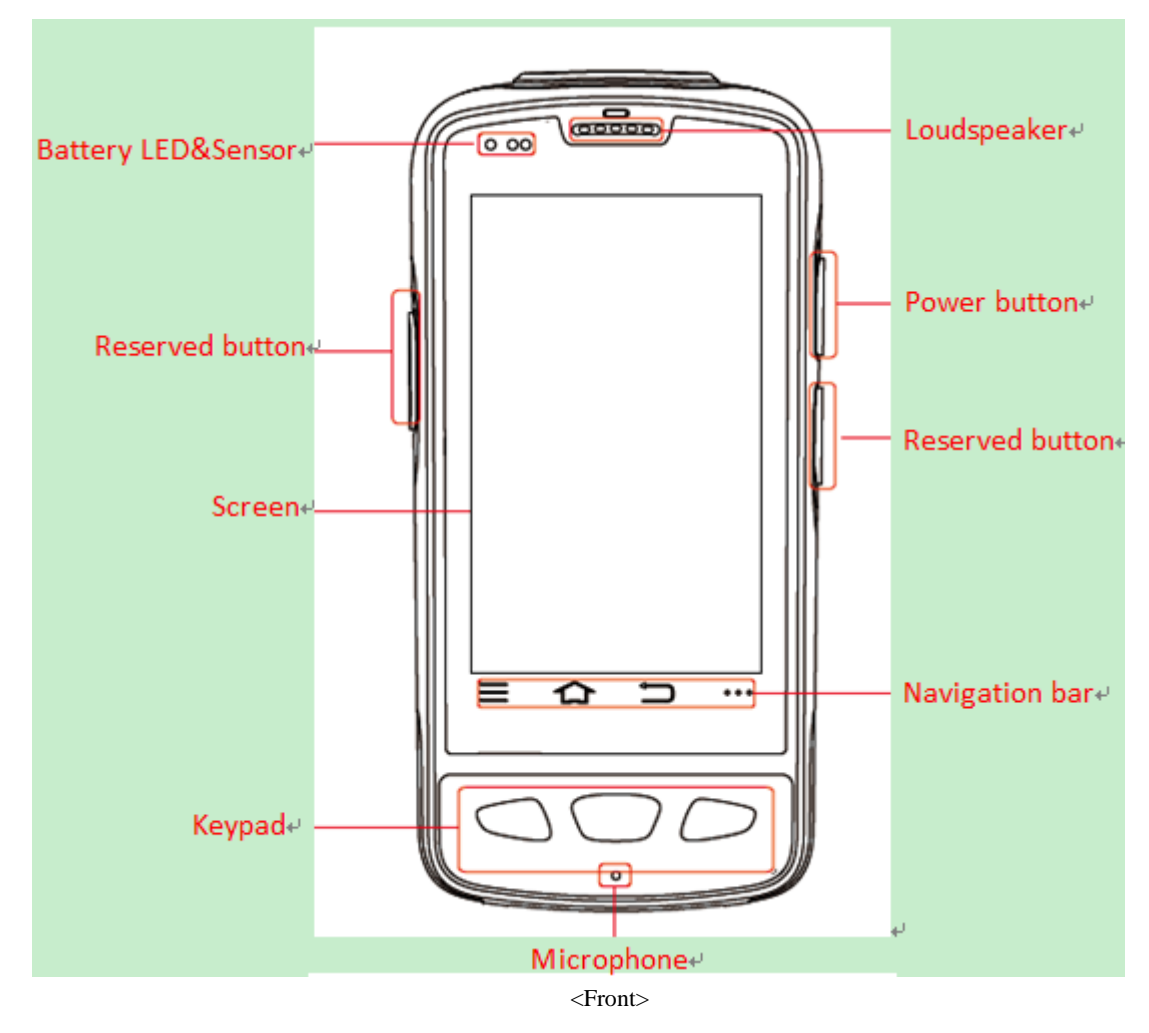

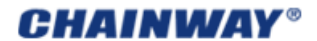

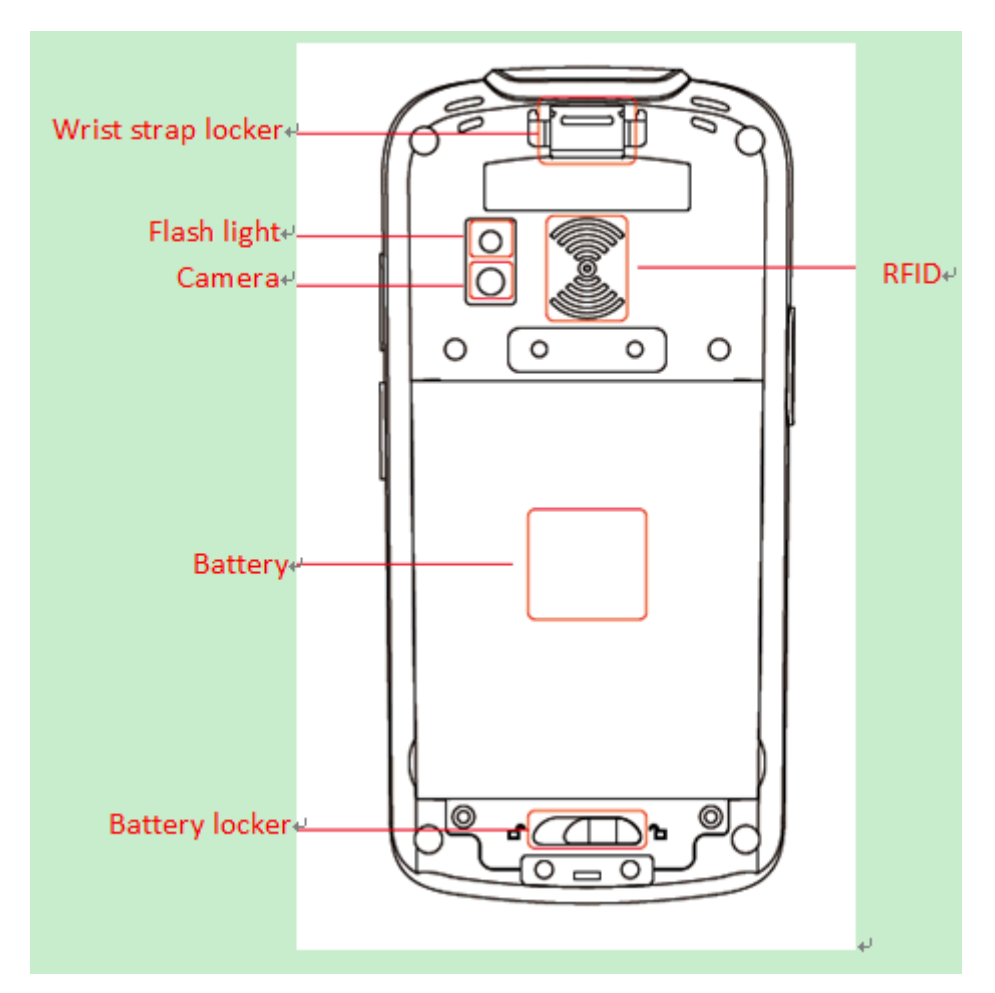

<Back>

#### Buttons:

| Bu | tton                 | Function                                    |
|----|----------------------|---------------------------------------------|
| 1. | Power Button         | Press and hold to turn the device on or off |
| 2. | App List View Button | View a list of apps running                 |
| 3. | Home Button          | Press to return to the home screen          |
| 4. | Cancel Button        | Tap to return to the previous screen        |

## 2.2 SD Card Installation

Detailed installation steps are as follows:

- 1. Open the SIM slot as the direction of 'Open/Lock' labeled;
- 2. Open the SD slot as the direction of 'Open/Lock' labeled;
- 3. Install the SD card properly;
- 4. Lock the SD slot and SIM slot properly;

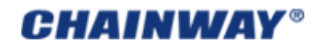

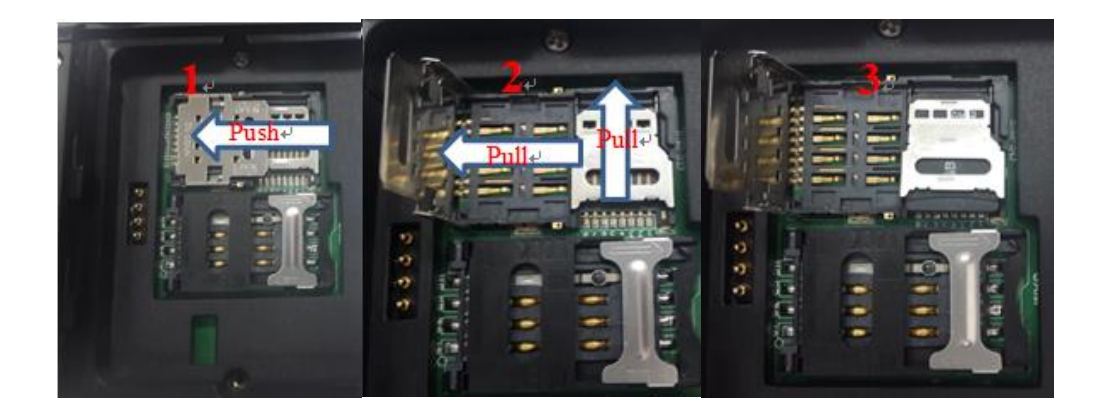

## 2.3 SIM Card Installation

- 1. Open the SIM slot as the direction of 'Open/Lock' labeled;
- 2. Install the SIM card correctly;
- 3. Lock the SIM slot properly;

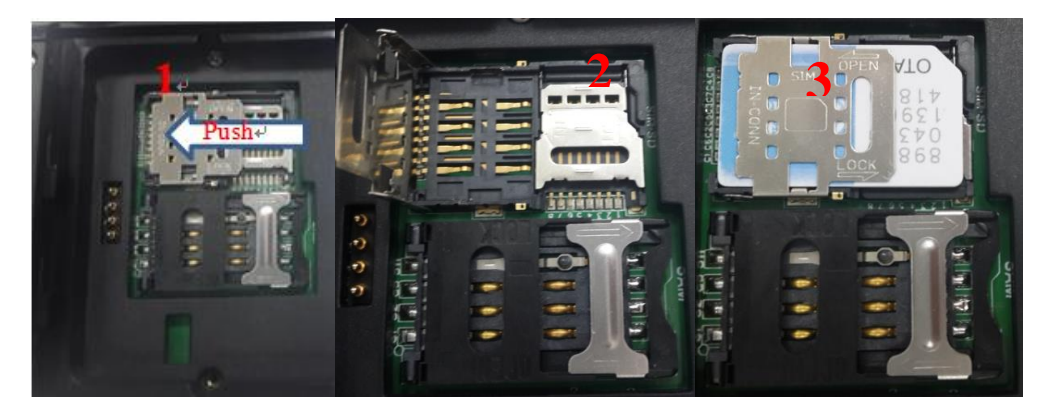

## 2.4 Battery Installation

- 1. Push the battery down into the bottom of the battery;
- 2. Push the battery to the direction of the array;
- 3. Turn the battery lock;

## 2.5 Battery Charging

### 2.5.1 Direct Charging

Use the adapter to charge the battery via the USB connector of the snap-on;.

### 2.5.2 Cradle Charging

Connect the adapter with the power cable to charge the device.

## 2.6 Device Turning on/off

Press the 'Power' button on the side shortly due to turn on/off.

# **Chapter 3 Call Function**

### 3.1 Phone

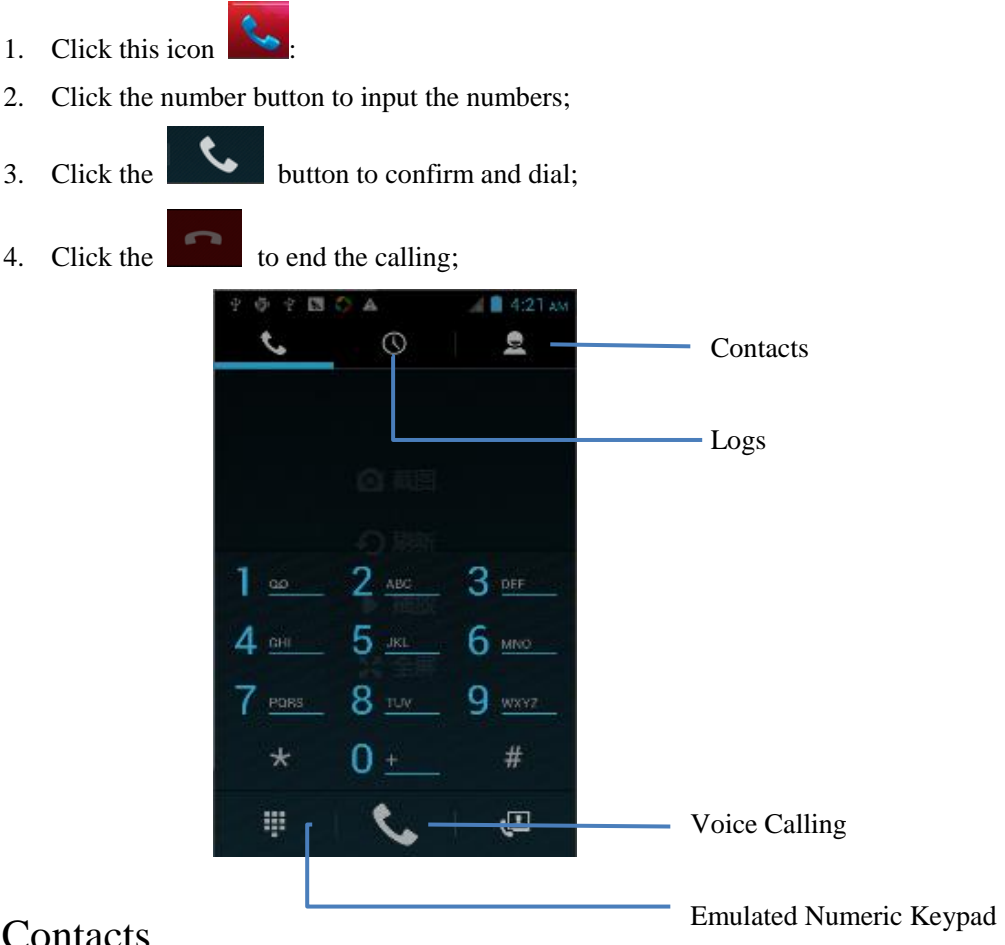

# 3.2 Contacts

- 1. Click 'Contacts' to open the contacts list;
- 2. Click ' to add the new contact;
- 3. Click **'** to import/export or delete the contact list;

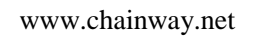

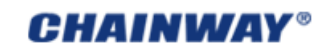

|         | 4 nap connecten   |              |               |
|---------|-------------------|--------------|---------------|
| Group — | -01               | *            |               |
|         | ME                | No contacts. |               |
|         | Set up my profile |              | — Contact Lis |
|         |                   |              |               |
|         |                   |              |               |
|         | Delete Contact    |              |               |
|         | Contacts to dis   | play         |               |
|         | Import/export     |              |               |
|         | Accounts          |              |               |
|         | Settings          |              |               |
|         | G Shara visible a |              |               |

# 3.3 Messaging

| 1. | Click ' , to open    | the message             | e list;               |
|----|----------------------|-------------------------|-----------------------|
| 2. | Click ' , to inp     | ut the conte            | nt;                   |
| 3. | Click ' > ' to send  | the message             | e;                    |
| 4. | Click ' 🔍 ' to add   | photos, vide            | eos;                  |
|    | - 4                  | ) * <b>D</b> ()         | 📶 🗎 1:11 рм           |
|    | < 🔛 N                | ew message              | Ø                     |
|    | To                   |                         | <b>2</b> ,            |
|    | Type r<br>q w<br>a s | nessage<br>erty<br>sdfg | leori<br>uiop<br>hjkl |
|    | <u>ن</u>             | z x c v                 | b n m 💌               |
|    | 2123                 |                         | Next                  |

# **Chapter 4 Barcode Reader**

## 4.1 1D Barcode

- 1) Open the 1D Barcode Demo in Appcenter;
- 2) Press the 'Scan' button to start scanning, then the auto interval parameters can also be set;

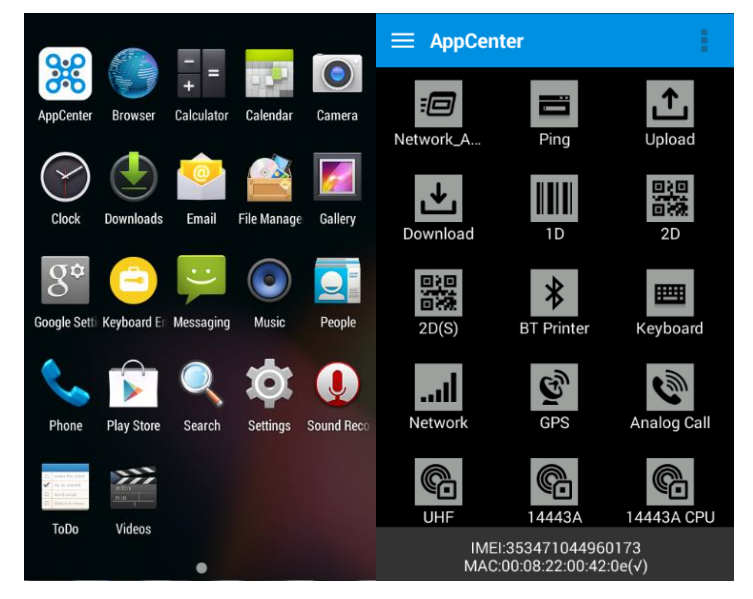

| 0 ? B 0                                    | 10:25 AM                       | 9 🖪 🗘                                                                                  |                  | <b>al &amp;</b> 10:  | 27 AA   |
|--------------------------------------------|--------------------------------|----------------------------------------------------------------------------------------|------------------|----------------------|---------|
| Back 1D Barcode Too                        | al 🧳                           | Back 1D E                                                                              | Barcode          | Tool                 |         |
| init Barcode                               | i                              | nit Barcode                                                                            |                  |                      |         |
| Auto,interval 500 (ms)                     | ) times 5                      | 🛃 Auto,interva                                                                         | 500              | (ms) times           | 5       |
|                                            | 693<br>693<br>693<br>693       | 31034115139<br>31034115139<br>31034115139<br>31034115139<br>31034115139<br>31034115139 |                  |                      |         |
| total 0 success 0<br>error 0 success % 0 f | failure 0 to<br>failure % 0 er | tal 5 succ<br>ror 0 success                                                            | ess 5<br>% 1000% | failure<br>failure % | 0<br>0% |
| error % 0                                  | er                             | ror % 0%                                                                               |                  |                      | 20180   |
| Clear S                                    | Scan                           | Clear                                                                                  |                  | Scan                 |         |

### 4.2 2D Barcode

- 1) Open the 2D Barcode Demo in Appcenter;
- 2) Press the 'Scan' button to start scanning, then the auto interval parameters can also be set;

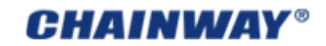

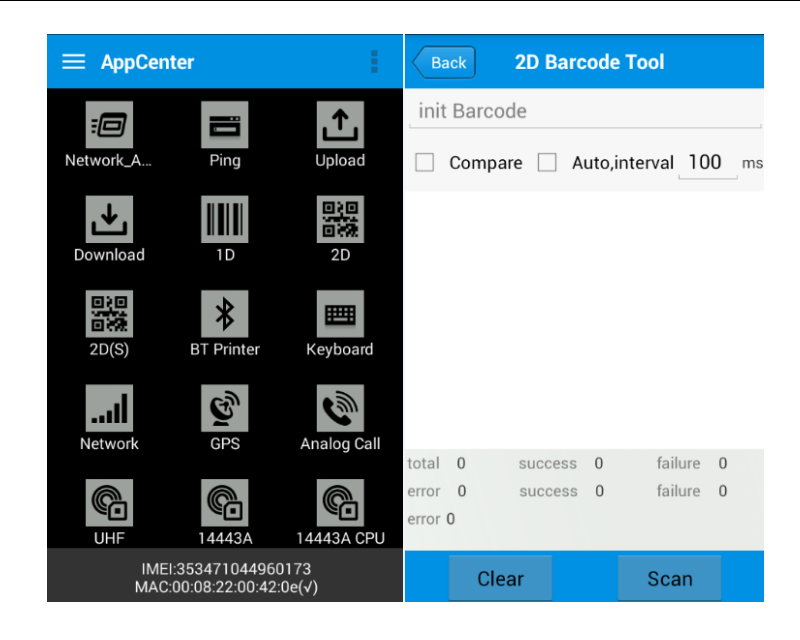

## 4.3 2D(S) Barcode

- 1) Open the 2D(S) Barcode Demo in Appcenter;
- 2) Press the 'Scan' button to start scanning, then the auto interval parameters can also be set;
- 3) Also, the barcode types enabling/disabling can also be set;

Note: Please scan the barcode correctly, otherwise the scanning might be failed;

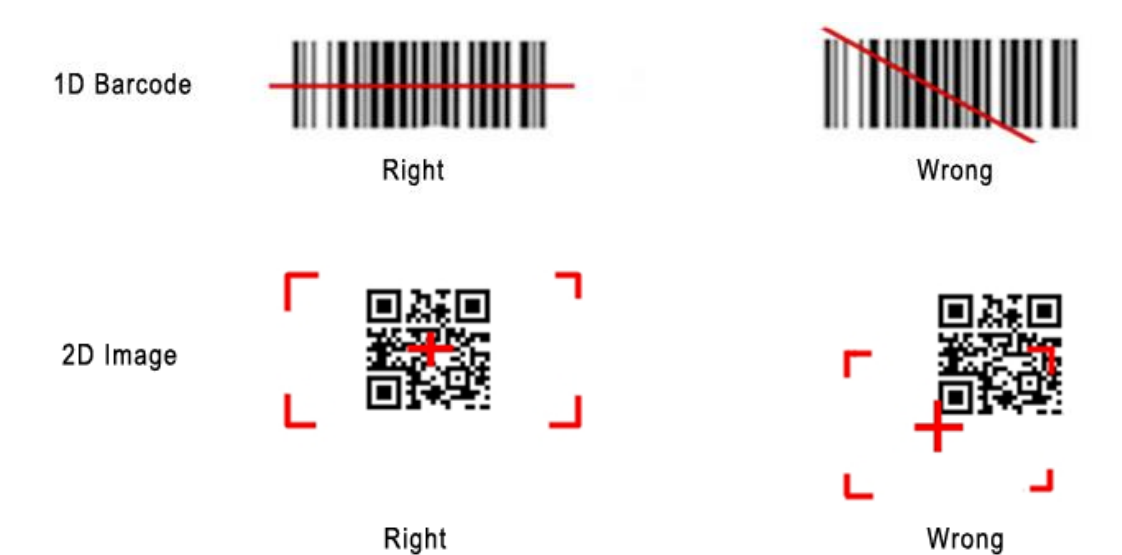

# **Chapter 5 RFID Reader**

## 5.1 Low Frequency

- 1. Open the RFID\_LF Demo within Appcenter and then press the 'Scan' button to start reading;
- Tag types including ID Card/Animal Tag/Hitag/HDX Tag/EM4450 can be also selected, and Hitag-S and EM4305 reading/writing are already supported by the device;

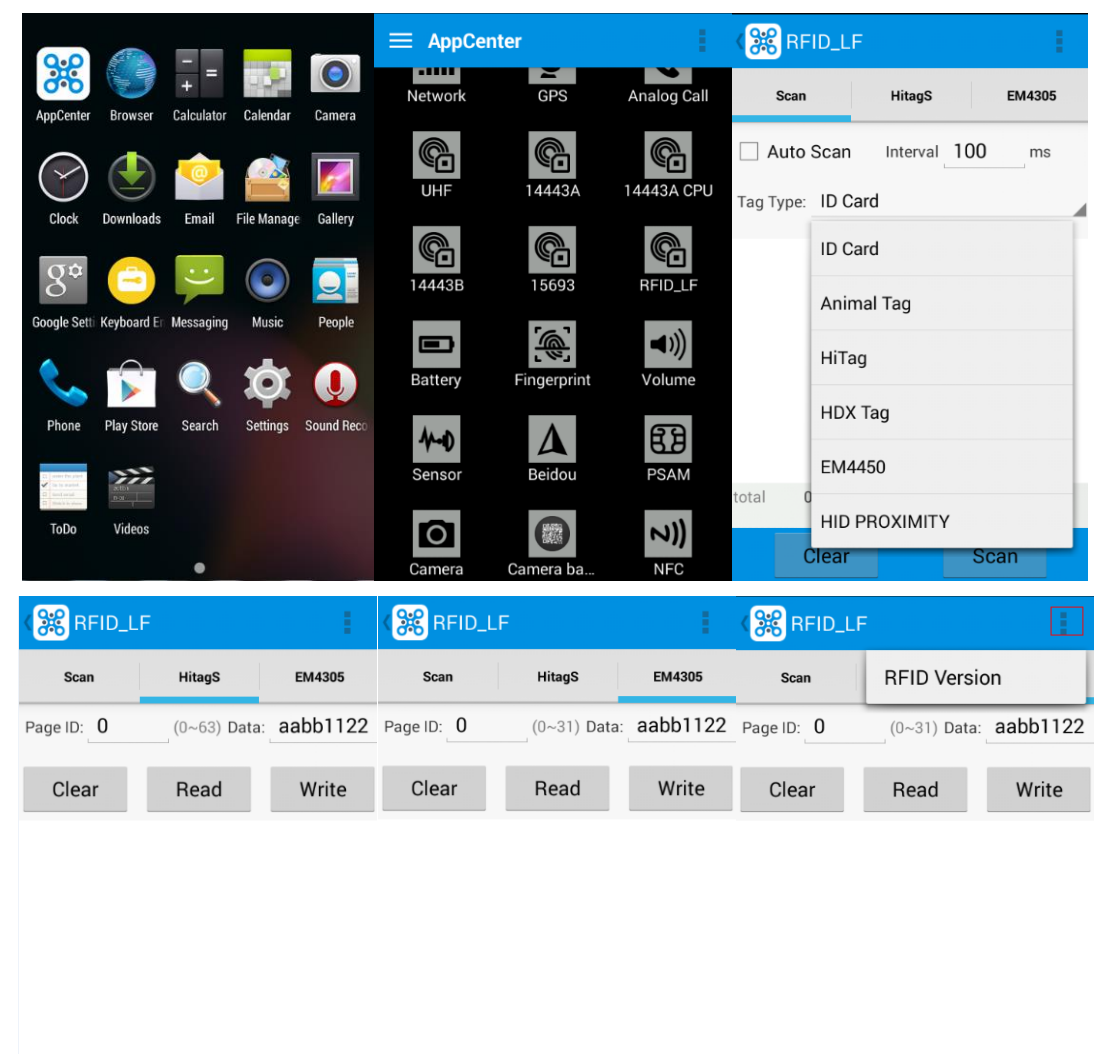

Note: please ensure that the LF module is embedded in the device, also please select the tag type correctly, otherwise the operation might not work. Meanwhile, please pay attention to the HDX and FDX-B since they are using different hardware due to the different working principles.

# 5.2 High Frequency

#### 5.2.1 14443A

- 1. Open the 14443A demo within Appcenter, and press the 'Scan' button to start reading;
- 2. Mifare and Ultra Light reading/writing are also supported;

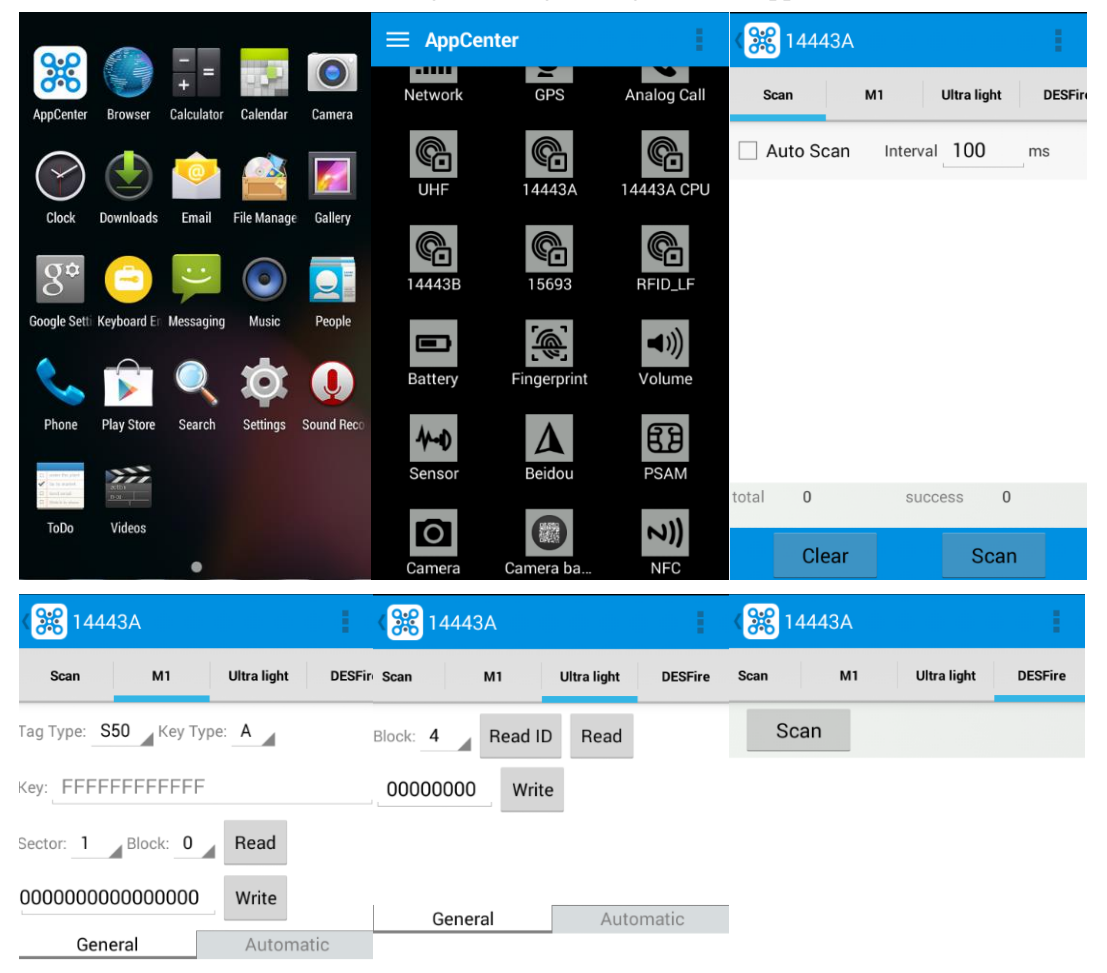

### 5.2.2 15693

- 1. Open the RFID\_15693 demo within Appcenter, and press the 'Scan' button to start scanning;
- 2. 15693 writing are also supported;

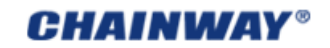

| ≡ AppCen             | iter        | 1                      | < <mark>38</mark> 15693  | 1569          | 3              |
|----------------------|-------------|------------------------|--------------------------|---------------|----------------|
| Network              | GPS         | Analog Call            | Block: 0 Read Scan       | Block: 0      | R RFID Version |
| <b>C</b>             | ¢           | <b>C</b>               | 00000000 Write           | 0000000       | ) Write        |
| UHF                  | 14443A      | 14443A CPU             | AFI(1 Byte) Write Lock   | AFI(1 Byte)   | Write Lock     |
| <b>6</b>             | 15693       | BEID LE                | DSFID(1 Byte) Write Lock | DSFID(1 Byte) | Write Lock     |
| 14443D               | 13093       | HITD_LF                | General Automat          | ic Gene       | Automatic      |
| Battery              | Fingerprint | <b>■</b> )))<br>Volume |                          |               | Automatic      |
| <b>A-D</b><br>Sensor | Beidou      | PSAM                   |                          |               |                |
| Camera               | Camera ba   |                        |                          |               |                |

# 5.3 Ultra High Frequency

- 1. Open the UHF demo within Appcenter, and press the 'Start' button to start scanning;
- 2. Multiple tags reading and single tag reading/writing are also supported;

| ≡ AppCer | nter        | - E         | K 🔐 UHF        |            | 1          | K 🔀 UHF                  | ٤.   |
|----------|-------------|-------------|----------------|------------|------------|--------------------------|------|
| Network  | GPS         | Analog Call | Scan           | Read Write | Config Kil | l Scan Read Write Config | Kill |
|          |             |             | O Single       | Auto       | 🔿 Anti     | Use EPC                  |      |
| UHF      | 14443A      | 14443A CPU  | Interval 10    | ms         |            | EPC :                    |      |
|          |             |             |                | Start      |            | Bank : RESERVED          |      |
|          | 15602       |             | Total <b>0</b> |            | Clear      | Ptr : 0 Len : 4          |      |
| 144435   | 15095       |             | EPC            |            | Count RSSI | Access Pwd : 00000000    |      |
|          |             | ◄)))        |                |            |            | Data :                   |      |
| Battery  | Fingerprint | Volume      |                |            |            | Read                     |      |
| 1×-1     | Δ           | 63          |                |            |            |                          |      |
| Sensor   | Beidou      | PSAM        |                |            |            |                          |      |
| Camera   | Camera ba   | <b>7))</b>  | UHF            | Version    |            |                          |      |

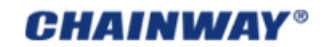

www.chainway.net

| Scan      | Read    | Write     | Config | Kill |
|-----------|---------|-----------|--------|------|
| Use       | EPC     | _         |        |      |
| EPC :     |         |           |        |      |
| Bank :    | RESERV  | 'ED       |        |      |
| Ptr: 0    |         | Len :     | 1      |      |
| Access P  | wd : _0 | 0000000   |        |      |
| Write Dat | a :     |           |        |      |
|           |         | Write Dat | а      |      |

| 200 | Kill       | Config     | Write    | Read    |
|-----|------------|------------|----------|---------|
| 92  | ndard(902~ | nited Star | Mode : U | Working |
| lz) | 02~928MH   | tandard(9  | States S | United  |
|     |            |            |          |         |
|     |            |            |          |         |
|     |            |            |          |         |
|     |            |            |          |         |
|     |            |            |          |         |
|     |            |            |          |         |

| ( <mark>器</mark> UHF               | ( 💥 UHF                                                                             | K 💥 UHF                |
|------------------------------------|-------------------------------------------------------------------------------------|------------------------|
| Read Write Config Kill Lock        | Read Write Config Kill Lock                                                         | Scan Read UHF Version  |
| Use EPC                            | EPC : Read EPC                                                                      | 🔾 Single 💿 Auto 🔷 Anti |
| EPC :                              | Can't use the default                                                               | Interval 10 ms         |
| Access Pwd : Can't use the default | Access Pwd : password                                                               | Start                  |
| password                           | Lock Code :                                                                         |                        |
| Kill                               | Lock                                                                                | EPC Count BSSI         |
|                                    | Tips : After permanent lock, unable to unlock;After<br>permanent unlock, not locked |                        |

# **Chapter 6 Fingerprint Reader**

- 1. Open the Fingerprint Demo in Appcenter;
- 2. Put the finger to the fingerprint module and set the ID/name of the template under 'ACQUISITION';
- 3. Put the finger to the fingerprint module properly and identify by ID/Name/Score under 'IDENTIFICATION';
- 4. The local templates can also be checked under 'Data';

|         | nter        | - E        | K Finger       | print            | Finge 😵        | rprint       | 1    |
|---------|-------------|------------|----------------|------------------|----------------|--------------|------|
| UHF     | 14443A      | 14443A CPU | Identification | acquisition Data | Identification | acquisition  | Data |
| (C      |             |            | Page ID        | ·                | Mode 🔘 Def     | ault () ISO  |      |
| 14443B  | 15693       | RFID_LF    | Name           |                  | Page ID        | Page ID      |      |
|         |             | ◄)))       | Score          |                  | Name           | Name         |      |
| Battery | Fingerprint | Volume     | Image          |                  | 🗌 Auto         | Interval 1 s |      |
| 1-0     |             | FA         |                | Identification   | 🗌 Image        |              |      |
| Sensor  | Beidou      | PSAM       |                |                  |                | Acquisition  |      |
|         |             | 2))        |                |                  |                |              |      |
| Camera  | Camera ba   | NFC        |                |                  |                |              |      |
| ÷       |             |            |                |                  |                |              |      |
| Printer |             |            |                |                  |                |              |      |

| K Finger       | print        | 1     | K 🗱 Fingerp    | rint                |
|----------------|--------------|-------|----------------|---------------------|
| Identification | acquisition  | Data  | Identification | Fingerprint Version |
| Page ID        | Name         | Time  | Page ID        |                     |
|                |              |       | Name           |                     |
|                |              |       | Score          |                     |
|                |              |       | Image          |                     |
|                |              |       | 1              | dentification       |
|                |              |       |                |                     |
|                |              |       |                |                     |
|                |              |       |                |                     |
| Total(local):0 | Total(model) | :0    |                |                     |
| Impor          | t            | Reset |                |                     |

Note: Please be aware that ISO standards are only supported by devices with ISO fingerprint hardware modules.

# **Chapter 7 The Other Functions**

### 7.1 PING

- 1. Open the Ping in Appcenter;
- 2. Set the Ping parameters and select the internal/external addresses;

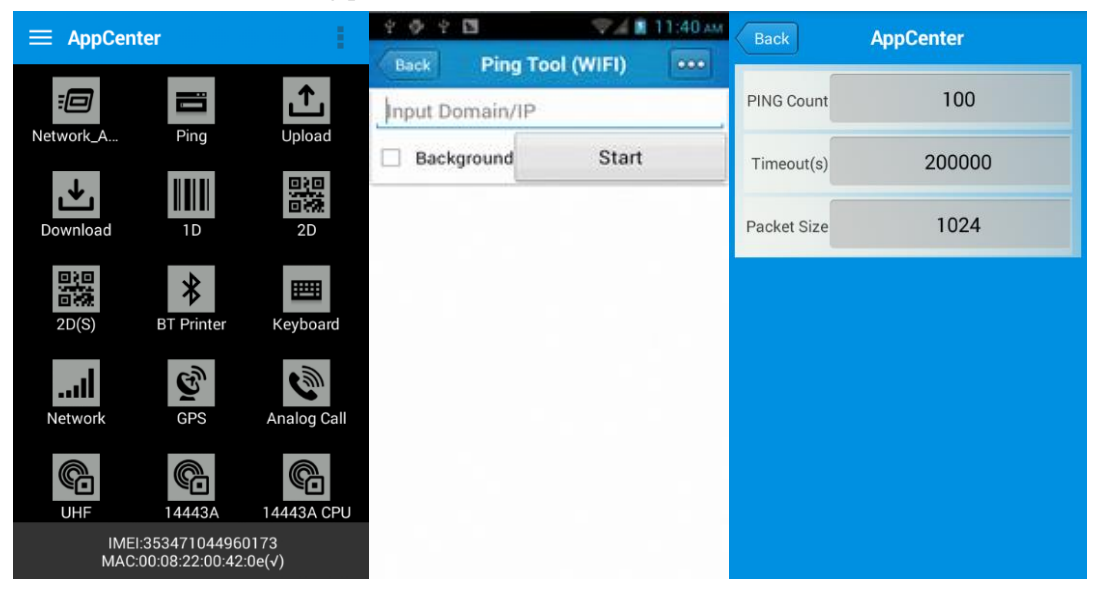

### 7.2 Bluetooth

- 1. Open the Bluetooth demo in Appcenter and turn on the Bluetooth;
- 2. Input the content or select the file, then scan the nearby Bluetooth printer and pair them;
- 3. Select the printer and click 'Print' to print the content;

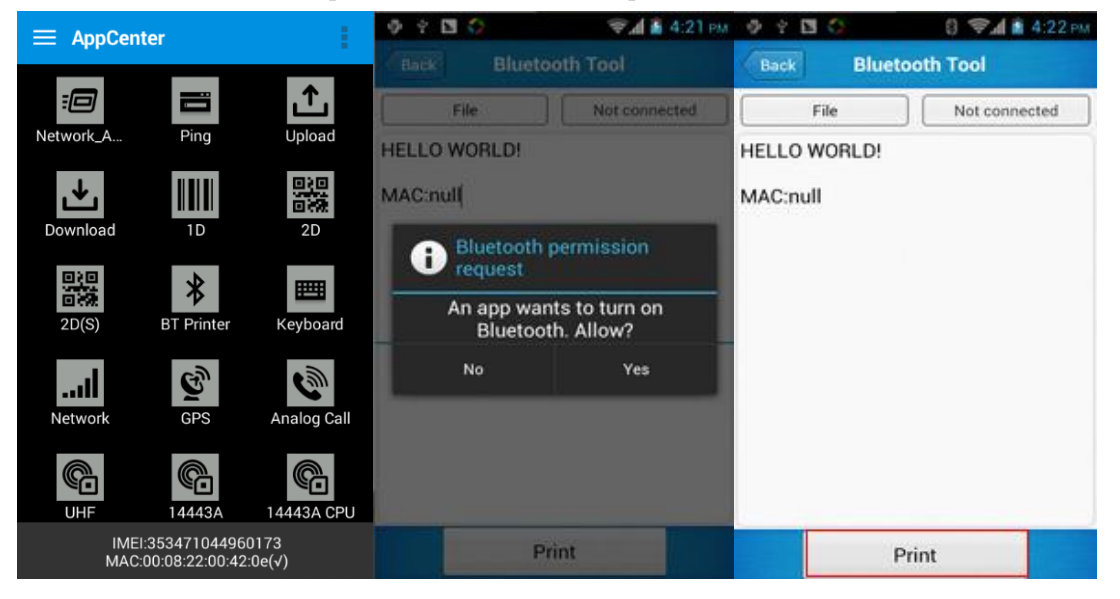

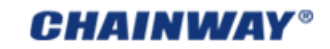

www.chainway.net

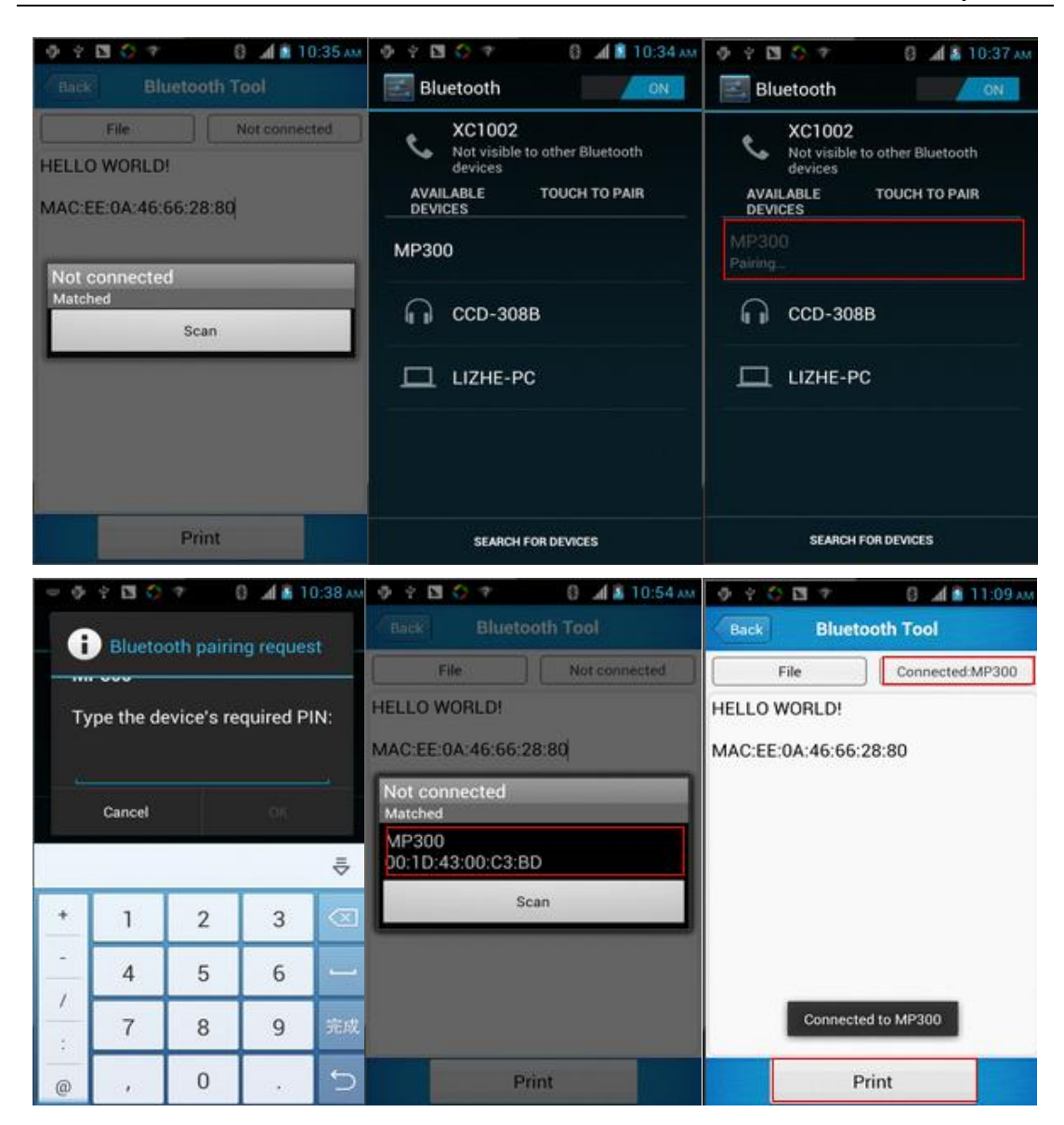

## 7.3 GPS

- 1. Open the GPS demo in Appcenter and turn on GPS module;
- 2. Set the GPS parameters and get the GPS data information;

#### **CHAINWAY®**

#### www.chainway.net

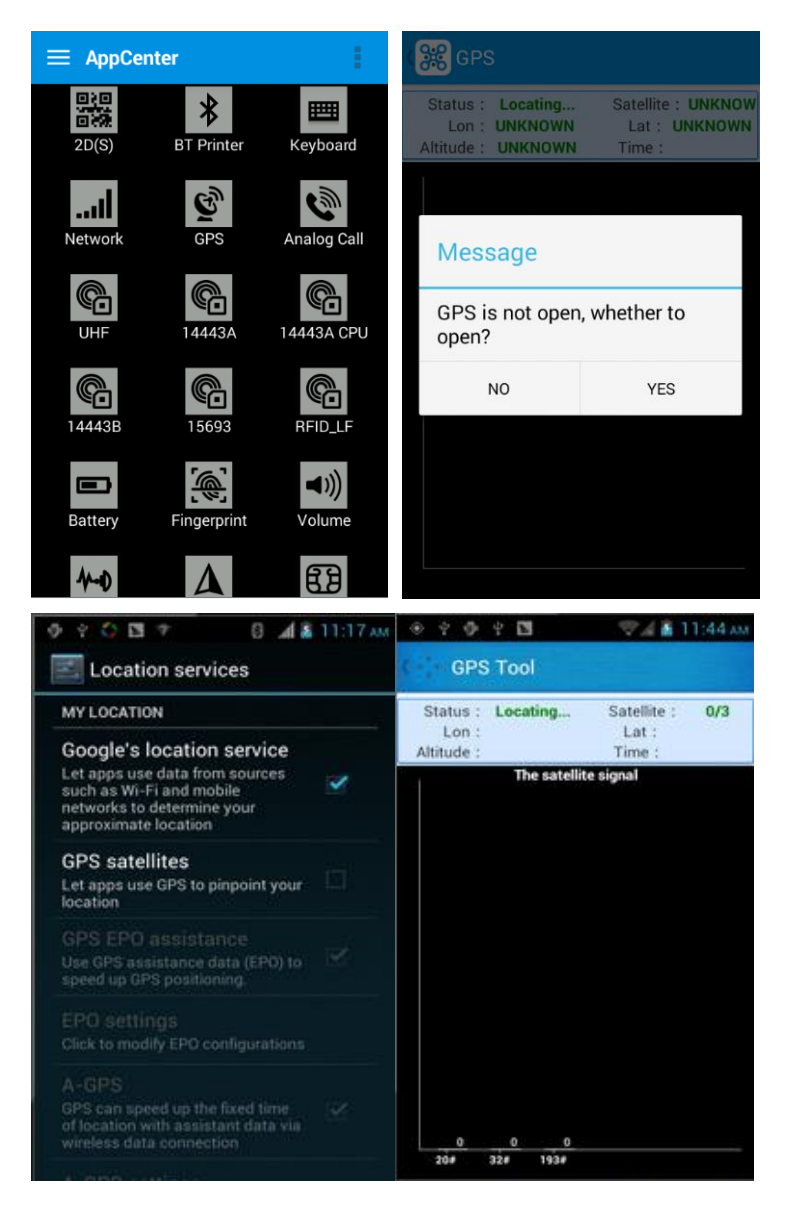

### 7.4 Volume Settings

- 1. Open the Volume Setting demo in Appcenter;
- 2. Set the volumes based on the requirements;

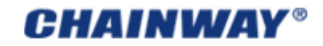

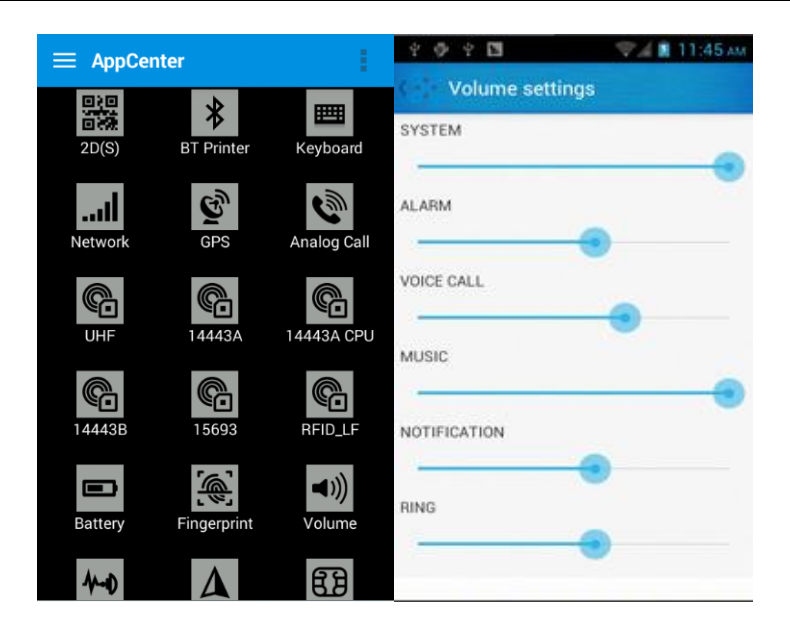

## 7.5 Sensor

- 1. Open the Sensor demo in Appcenter;
- 2. Test the sensor based on the requirements;

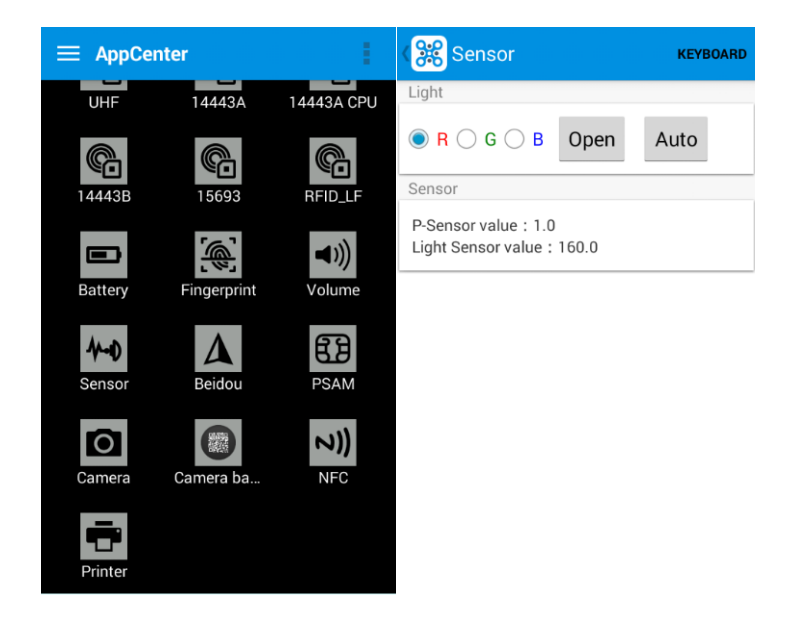

## 7.6 Keyboard

- 1. Open the Keyboard demo in Handset Appcenter;
- 2. Set and test the key values of the device;

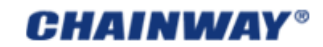

|                |             |                        | 4040        | ₹4 <b>8</b> | 11:48 AM | 4 4 4 | 8         | 74   | 11:49 AM |
|----------------|-------------|------------------------|-------------|-------------|----------|-------|-----------|------|----------|
| 🗮 AppCer       | iter        |                        | Keyboard To | ol          |          | Keyt  | oard Tool |      |          |
| 2D(S)          | BT Printer  | Keyboard               |             |             | P        |       |           |      | P        |
| Network        | GPS         | Analog Call            |             |             | e<br>r   | 107   |           |      | e<br>r   |
| UHF            | <b>C</b>    | 14443A CPU             |             |             |          | 137   |           |      | 136      |
| <b>14443</b> B | 15693       | RFID_LF                |             |             |          |       |           |      |          |
| Battery        | Fingerprint | <b>◄</b> )))<br>Volume | HOME        | BACK        |          | 138   | HOME      | BACK | 135      |
| 1-D            | Δ           | 63                     |             |             |          | 100   |           |      |          |

### 7.7 Network

- 1. Open the Network demo in Appcenter;
- 2. Test the WIFI/Mobile signal based on the requirements;

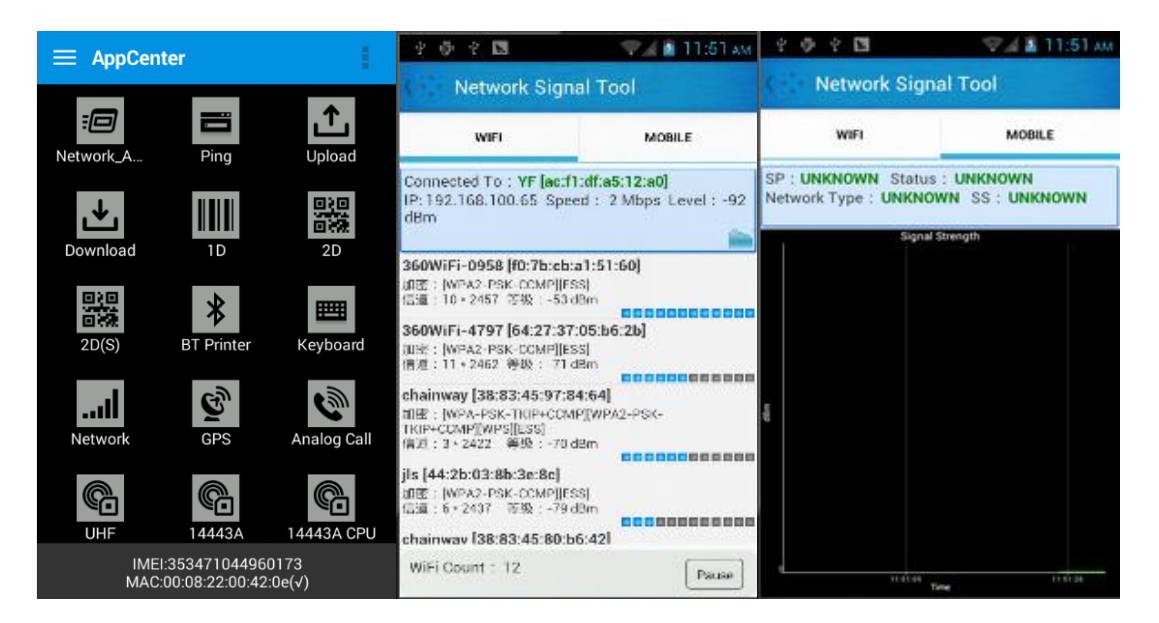

## 7.8 KeyboardEmulator

Keyboard Emulator can be used directly for multiple using environments and the output formats can including prefix/suffix/enter/tap can also be defined, please define the options properly based on the features of the device.

1) Open the KeyboardEmulator which is preinstalled in the device;

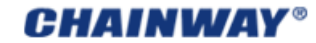

| ቂ 🖬 🗛                              | 📚 📶 🖻 5:58 ам       | <b>‡ ⊾</b>    | F       | 🎙 📶 🖬 5:58 am |
|------------------------------------|---------------------|---------------|---------|---------------|
| 👷 🕋 = -                            |                     | 😑 Keyboard En | nulator | 1.7.8         |
| +                                  |                     | 🗌 Open        |         |               |
| AppCenter Browser Calculator       | Calendar Camera     | Function      |         |               |
| 🔗 生 흐                              | 🚔 🔽                 | Barcode_1D    | Keycode | 139           |
| Clock Downloads Email              | File Manage Gallery | Barcode_2D    | Keycode | 139           |
| <u>σ</u> ά                         |                     | Barcode_2D(S) | Keycode | 139           |
| 8                                  |                     | RFID_14443A   | Keycode | 139           |
| Google Setti Keyboard Er Messaging | Music People        | RFID_15693    | Keycode | 139           |
| 🔍 😰 🔍                              | <b>X</b>            | LF_IDCard     | Keycode | 139           |
| Phone Play Store Search            | Settings Sound Reco | LF_AnimalTag  | Keycode | 139           |
|                                    |                     | LF_HiTag      | Keycode | 139           |
| ToDo Videos                        |                     | LF_HDXTag     | Keycode | 139           |
| •                                  |                     | LF_EM4450     | Keycode | 139           |

2) Click the options correctly based on the features of the device hardware, please also press the physical button to define the scan button, then please define the output formats based on the requirements, finally click 'Open' to save and enable it ;

|               | nulator ' | 170 | ¥ 🖬 🛦                     | 1       | 🏹 🖬 5:58 ам |                         |             |  |
|---------------|-----------|-----|---------------------------|---------|-------------|-------------------------|-------------|--|
|               |           |     | 😑 Keyboard Emulator 1.7.8 |         |             | Keyboard Emulator 1.7.8 |             |  |
| Open 🗌        |           |     |                           |         |             | 🗹 Open                  |             |  |
| Function      |           |     | Vpen                      |         |             |                         |             |  |
| Barcode_1D    | Keycode   | 139 | Function                  |         |             | LF_EM4450               | Keycode 139 |  |
|               | Rejoude   | 105 | Barcode_1D                | Keycode | 139         | LF_HID                  | Keycode 139 |  |
| Barcode_2D    | Keycode   | 139 | Barcode_2D                | Keycode | 139         | UHF                     | Keycode 139 |  |
| Sarcode_2D(S) | Keycode   | 137 | Barcode_2D(S)             | Keycode | 137         | Process mode            |             |  |
| RFID_14443A   | Keycode   | 139 | RFID_14443A               | Keycode | 139         | Keyboard input          | t           |  |
| RFID_15693    | Keycode   | 139 | RFID_15693                | Kevcode | 139         | O Clipboard             |             |  |
| LF_IDCard     | Keycode   | 139 | LF_IDCard                 | Kevcode | 139         | Extras                  |             |  |
| LF_AnimalTag  | Keycode   | 139 | LF_AnimalTag              | Keycode | 139         | Prefix                  |             |  |
| LF_HiTag      | Kevcode   | 139 | LF HiTag                  | Kovodo  | 130         | Suffix                  |             |  |
|               | Reyeoue   | 105 |                           | Reycode | 139         | End mark                |             |  |
| LF_HDXTag     | Keycode   | 139 | LF_HDXTag                 | Keycode | 139         | Enter                   |             |  |
| LF_EM4450     | Keycode   | 139 | LF_EM4450                 | Keycode | 139         | П ТАВ                   |             |  |

# **Chapter 8 Device Specifications**

|                           | Physical Characteristics                                         |
|---------------------------|------------------------------------------------------------------|
| Dimensions                | 153mm*75mm*29mm/6.02*2.95*1.14in.                                |
| Weight                    | 286g/10.09oz. (includes main battery)                            |
| Screen                    | 4in.WVGA (480*800) TFT-LCD, capacitive dual touch                |
| Keyboard                  | 3 function keys, 3 side buttons                                  |
| Battery                   | Main bat. (rechargeable li-ion polymer, 3.7V, 3200 mAh)          |
| Expansion Slot            | MicroSD/TF, maximum capacity of 32G                              |
| SIM Slot                  | 1 PSAM, 1 SIM, 1 MicroSD                                         |
| Audio                     | 0.5W                                                             |
| Camera                    | OV 8M pixels, auto focus with LED flash                          |
|                           | Performance Characteristics                                      |
| СРИ                       | Cortex-A7 1.3GHz quad core                                       |
| OS                        | Android 4.4.2                                                    |
| Memory                    | 1GB RAM, Build-in 4GB Flash                                      |
| Interface                 | USB Micro-B, serial port RS-232(TTL)                             |
| Storage Card Type         | MicroSD card                                                     |
| Maximum Expansion Storage | 32GB                                                             |
|                           | User Environmental Characteristics                               |
| Operating Temperature     | -10°C to 45°C                                                    |
| Storage Temperature       | -40°C to 70°C                                                    |
| Humidity                  | 5%RH-95%RH (non-condensing)                                      |
| Dropping Survive          | 1.2m/3.9ft. drop, 6 sides (concrete floor under operating temp.) |
| Sealing                   | IP64, IEC compliance                                             |
|                           | Wireless Communication                                           |
| WAN                       | WCDMA/HSDPA/HSPA+ (850/1900/2100MHz)                             |
| WLAN                      | IEEE802.11b/g/n, internal antenna                                |
| WPAN                      | Bluetooth v4.0 Low Energy                                        |
|                           | Data Collection                                                  |
| Barcode Scan Engine       | 1D barcode (Symbol SE955, laser)                                 |

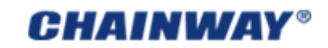

|                             | 2D CMOS laser scanner: Symbol SE4750                 |  |  |
|-----------------------------|------------------------------------------------------|--|--|
| RFID                        | LF 125KHz                                            |  |  |
|                             | HF 13.56MHz                                          |  |  |
|                             | UHF 860-                                             |  |  |
| Developing Environment      |                                                      |  |  |
|                             | Developing Environment                               |  |  |
| SDK                         | Developing Environment Chainway SDK                  |  |  |
| SDK<br>Programming Language | Developing Environment       Chainway SDK       Java |  |  |

Regulatory Conformance Hereby, ShenZhen Chainway Information Technology Co.,Ltd. declares that this device is in compliance with the essential requirements and other relevant provisions of Directive 1999/5/EC. **(€**0700

#### **Safety Information and Notices**

Failure to comply with the following precautions may be dangerous or illegal. Never attempt to disassemble your phone. You alone are responsible for how you use your phone and any consequences of its use.

As a general rule, always switch off your phone wherever the use of a phone is prohibited. Use of your phone is subject to safety measures designed to protect users and their environment.

Do not use your phone in damp areas (bathroom, swimming pool...). Protect it from liquids and other moisture.

The max. Recommended temperature is -10~45°C.

Do not leave your phone within the reach of small children (certain removable parts may be accidentally ingested). Please carefully read and observe the terms below:

#### **Distance of operation**

This phone model has been tested and meets radio frequency exposure guidelines when used as follows:

• Against the ear: Place or receive a phone call and hold the phone as you would a wire line telephone.

• Body worn: When transmitting, place the phone in a carry accessory that contains no metal and positions the phone a minimum of 1.0 cm form your body. Use of other accessories may not ensure compliance with radiofrequency exposure guidelines. If you do not use a body worn accessory and are not holding the phone at the ear, position the phone a minimum of 1.0 cm from your body,

• Data operation: When using a data feature, position the phone a minimum of 1.0 cm from your body for the whole duration of the data transmission.

#### Adapter

Adapter shall be installed near the equipment and shall be easily accessible.

#### Caution

Risk of explosion if battery is replaced by an incorrect type. Dispose of used batteries according to the instructions.

#### Proper use

As described in this manual, your mobile phone can be used only in right location. If possible, please do not touch the antenna area on your phone.

#### FCC Caution

#### § 15.19 Labeling requirements.

The 15.19 statement is used. They should have used the one for Licensed devices: "This device complies with part 15 of the FCC Rules. Operation is subject to the condition that this device does not cause harmful interference."

#### § 15.21 Information to user.

Any Changes or modifications not expressly approved by the party responsible for compliance could void the user's authority to operate the equipment.

#### § 15.105 Information to the user.

**Note:** This equipment has been tested and found to comply with the limits for a Class B digital device, pursuant to part 15 of the FCC Rules. These limits are designed to provide reasonable protection against harmful interference in a residential installation. This equipment generates uses and can radiate radio frequency energy and, if not installed and used in accordance with the instructions, may cause harmful interference to radio communications. However, there is no guarantee that interference will not occur in a particular installation. If this equipment does cause harmful interference to radio or television reception, which can be determined by turning the equipment off and on, the user is encouraged to try to correct the interference by one or more of the following measures:

-Reorient or relocate the receiving antenna.

-Increase the separation between the equipment and receiver.

-Connect the equipment into an outlet on a circuit different from that to which the receiver is connected.

-Consult the dealer or an experienced radio/TV technician for help.

#### **Body Operation**

This device was tested for typical body-Support operations. To comply with RF exposure requirements, a minimum separation distance of 1.0 cm must be maintained between the user's body and the device, including the antenna. Third-party belt-clips, holsters, and similar accessories used by this device should not contain any metallic components. Body-worn accessories that do not meet these requirements may not

# **CHAINWAY®**

comply with RF exposure requirements and should be avoided. Use only the supplied or an approved antenna.

FCC RF exposure information (SAR). This device is designed and manufactured not to exceed the emission limits for exposure to radio frequency (RF) energy set by the Federal Communications Commission of the U.S. Government. The exposure standard for wireless devices employs a unit of measurement known as the Specific Absorption Rate, or SAR. The SAR limit set by the FCC is 1.6 W/kg.